# Microsoft 365 Device Compliancy Check – Windows

Use this guide to check if your device meets the compliancy requirements to access college resources from a personally owned device.

Firstly, check what operating system version you have and then follow the guide that corresponds with your operating system version below.

#### Microsoft Windows 10

1. Click on the Windows icon in the bottom left of the screen.

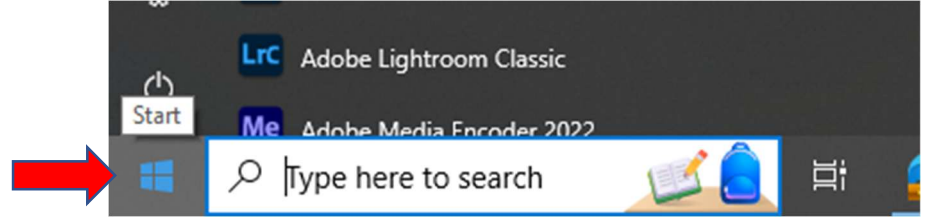

2. Type "winver" and click the **Open** icon.

| Best match                                     |   |                        |
|------------------------------------------------|---|------------------------|
| winver<br>Run command                          |   |                        |
| Search school and web                          |   | winver                 |
| ${\cal P}$ winver - See school and web results | > | Run command            |
| 𝒫 winversion                                   | > |                        |
|                                                | > | C' Open                |
| 𝒫 winver windows 11                            | > | G Run as administrator |
| ,∽ winvert                                     | > |                        |
| ,∽ winver <b>#1</b>                            | > |                        |
| ∽ winver command                               | > |                        |
| 𝒫 winverifytrust                               | > |                        |
| 𝒫 winver winver                                | > |                        |
|                                                | > |                        |
|                                                |   |                        |
|                                                | - |                        |
|                                                | Ц | 🧟 🚍 🛅 🔯 🔤 🖬 🖉 🛹        |

3. Make a note of the **OS Build** and enter it into your BYOD corporate enrolment form, then click **OK** to close the window.

| About Windows                                                 |                                                                                                    | X |
|---------------------------------------------------------------|----------------------------------------------------------------------------------------------------|---|
|                                                               | Windows 10                                                                                                    |   |
| Microsoft Window                                              | 3                                                                                                    |   |
| © Microsoft Corpo                                             | Build 19045,4046)<br>sration. All rights reserved.                                                                                                    |   |
| The Windows 10 E<br>protected by trad<br>rights in the United | interprise operating system and its user interface are<br>emark and other pending or existing intellectual property<br>d States and other countries/regions. |   |
| This product is lice<br>Terms to:                             | nsed under the Microsoft Software Licence                                                                                                    |   |
| Cornwall Colleg<br>Cornwall Colleg                            | e                                                                                                    |   |
|                                                               | ок                                                                                                    |   |

### Microsoft Windows 11

1. Click the Windows icon in the middle of the screen.

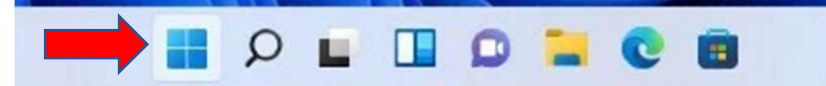

and the second second second second second second second second second second second second second second secon

2. Type "winver" and click the **Open** icon.

| All Apps Documents                 | Web Setti | ngs Folders Ph 🕨 609 🖁 🦓 … 🌠 |
|------------------------------------|-----------|------------------------------|
| winver<br>Run command              |           |                              |
| Search the web                     |           | winver                       |
| Q winver - See more search results | >         | Run command                  |
| Q winver windows 10                | >         | C <sup>7</sup> Open          |
| Q winver windows 11                | >         | Run as administrator         |
| Q winvert                          | >         | Open file location           |
| Q winver'r                         | >         |                              |
| Q winver command                   | >         |                              |
| Q winverifytrust                   | >         |                              |
| Q winver4                          | >         |                              |
| Q winver32                         | >         |                              |
| Q winver winver                    | >         |                              |
|                                    |           |                              |
|                                    |           |                              |

3. Make a note of the OS Build and enter it into your BYOD corporate enrolment form, then press **OK** to close the window.

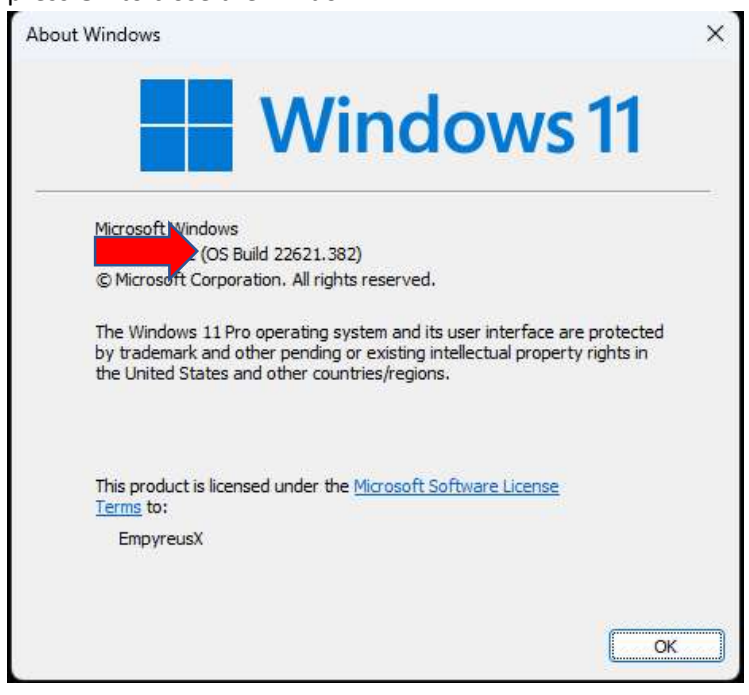

# Device Update Guide

This section of the guide will show how to check and update the operating system of your device.

### Microsoft Windows 10

1. Click the Windows icon in the bottom left of the screen then press the settings gear icon.

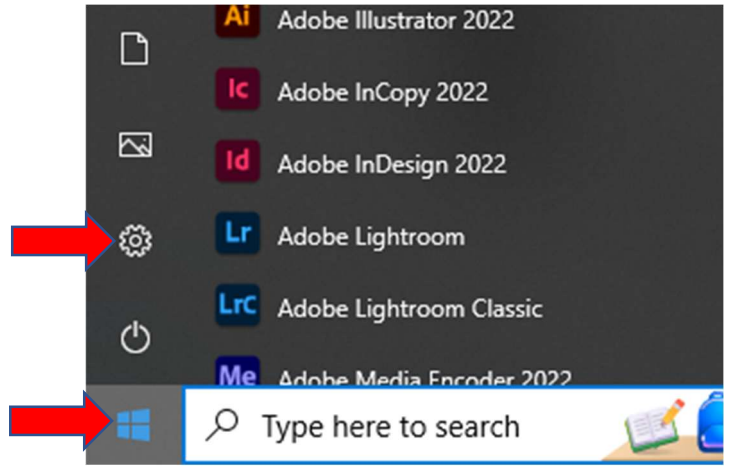

#### 2. Click on Update & Security.

| Vindows Settings                                                           |                      |
|----------------------------------------------------------------------------|----------------------|
|                                                                            |                      |
|                                                                            |                      |
| Duse Phone Network & WiFi, flight m                                        | Internet<br>ode, VPN |
| Accounts<br>Your accounts, email, sync,<br>work, other people              | guage<br>m, date     |
| gh Search Privacy<br>Find my files, permissions C Privacy<br>Location, can | nera, microphone     |
|                                                                            |                      |
|                                                                            |                      |

3. Click the Check for updates button.

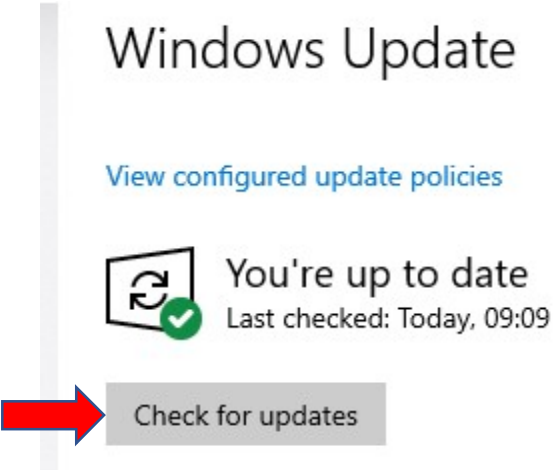

Once all the updates are complete repeat the steps in the previous section of the guide to get your operating system version.

#### Microsoft Windows 11

1. Click the Windows icon in the middle of the screen then press the settings gear icon.

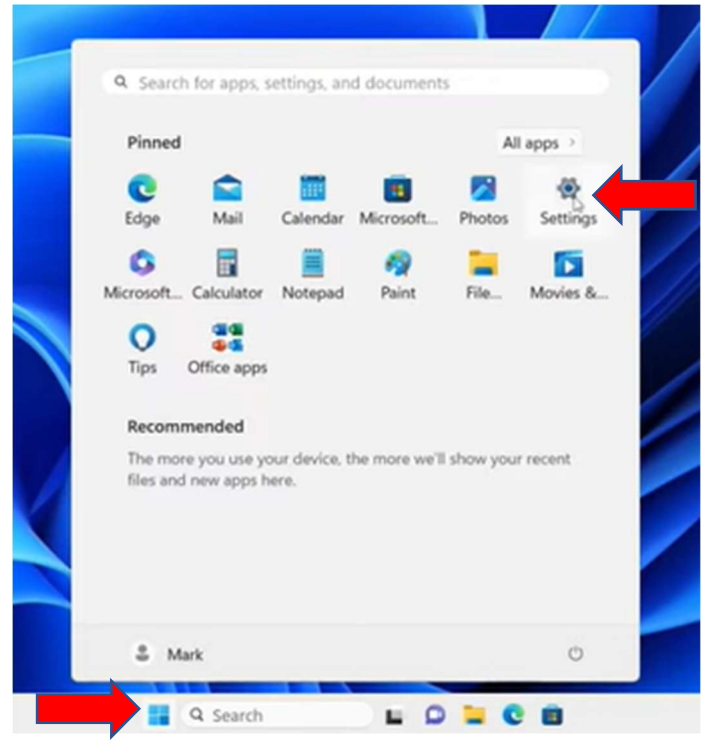

2. Click Windows Update, then click Check for updates.

| Mark<br>Local Account                  | Windows Update                                                                                                    |                 |
|----------------------------------------|----------------------------------------------------------------------------------------------------|-----------------|
| Find a setting Q                       | You're up to date                                                                                                    | Check for updat |
| A Home                                 | More options                                                                                                    |                 |
| Bluetooth & devices Network & internet | Get the latest updates as soon as they're available<br>Be among the first to get the latest non-security updates, fixes, and improvements as they roll out:<br>Lear more | Off             |
| Personalization Apps                   | 00 Pause updates Pa                                                                                                    | use for 1 week  |
| Accounts Time & language               | S Update history                                                                                                    |                 |
| Gaming                                 | Advanced options<br>Delivery optimization, optional updates, active hours, other update settings                                                                         |                 |
| Privacy & security                     | Windows Insider Program<br>Get preview builds of Windows to share feedback on new features and updates                                                                   |                 |

Once all the updates are complete repeat the steps in the previous section of the guide to get your operating system version.

### Windows Security Windows 10

1. Click start and open settings.

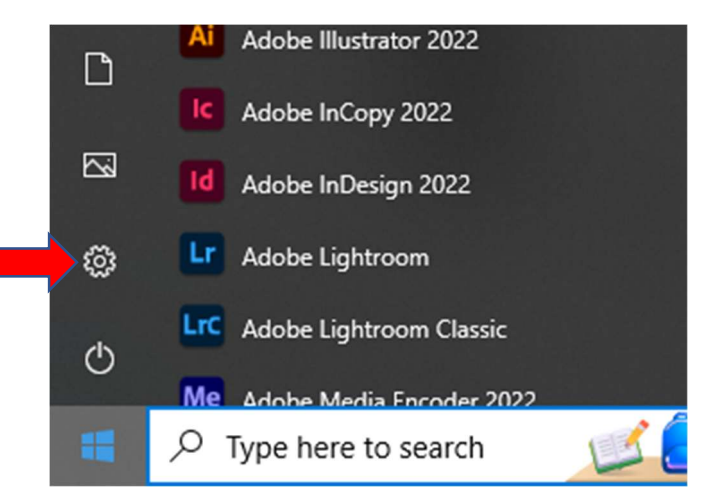

#### 2. Click Update & Security

|            |                                                          |   | Window                                                  | s Sattin | as                                                            |         |                                              |
|------------|----------------------------------------------------------|---|---------------------------------------------------------|----------|---------------------------------------------------------------|---------|----------------------------------------------|
|            |                                                          |   | WINGOW                                                  | 5 Jettii | 93                                                            |         |                                              |
|            |                                                          |   | Find a setting                                          |          | ٩                                                             |         |                                              |
| 旦          | System<br>Display, sound, notifications,<br>power        |   | Devices<br>Bluetooth, printers, mouse                   |          | Phone<br>Link your Android, iPhone                            |         | Network & Internet<br>WiFi, flight mode, VPN |
| 4          | Personalisation<br>Background, lock screen,<br>colours   |   | Apps<br>Uninstall, defaults                             | 8        | Accounts<br>Your accounts, email, sync,<br>work, other people | 色<br>A字 | Time & Language<br>Speech, region, date      |
| <b>(</b> ) | <b>Gaming</b><br>Game Bar, captures, Game<br>Mode        | Ģ | Ease of Access<br>Narrator, magnifier, high<br>contrast | Q        | Search<br>Find my files, permissions                          | ß       | Privacy<br>Location, camera, microphone      |
| ) 0        | Update & Security<br>Windows Update, recovery,<br>backup |   |                                                         |          |                                                               |         |                                              |

#### 3. Click Windows Security.

| ណ៍                    | Home                      |  |  |  |  |  |  |  |
|-----------------------|---------------------------|--|--|--|--|--|--|--|
| Find a setting        |                           |  |  |  |  |  |  |  |
| Update & Security     |                           |  |  |  |  |  |  |  |
| С                     | Windows Update            |  |  |  |  |  |  |  |
| ≞                     | Delivery Optimisation     |  |  |  |  |  |  |  |
| ¢                     | Windows Security          |  |  |  |  |  |  |  |
| $\overline{\uparrow}$ | Files backup              |  |  |  |  |  |  |  |
| Þ                     | Troubleshoot              |  |  |  |  |  |  |  |
| 2                     | Recovery                  |  |  |  |  |  |  |  |
| $\oslash$             | Activation                |  |  |  |  |  |  |  |
|                       | Find my device            |  |  |  |  |  |  |  |
| Îŧ                    | For developers            |  |  |  |  |  |  |  |
| ø                     | Windows Insider Programme |  |  |  |  |  |  |  |

#### 4. Click Open Windows Security.

# Windows Security

Windows Security is your home to view and manage the security and health of your device.

**Open Windows Security** 

#### Protection areas

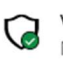

Virus & threat protection No actions needed.

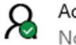

Account protection No actions needed.

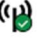

Firewall & network protection No actions needed.

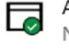

App & browser control No actions needed.

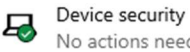

No actions needed.

Device performance & health Reports on the health of your device.

#### Family options

Manage how your family uses their devices.

5. Check all options are enabled and showing no action needed.

#### Windows 11

1. Click Start and open settings.

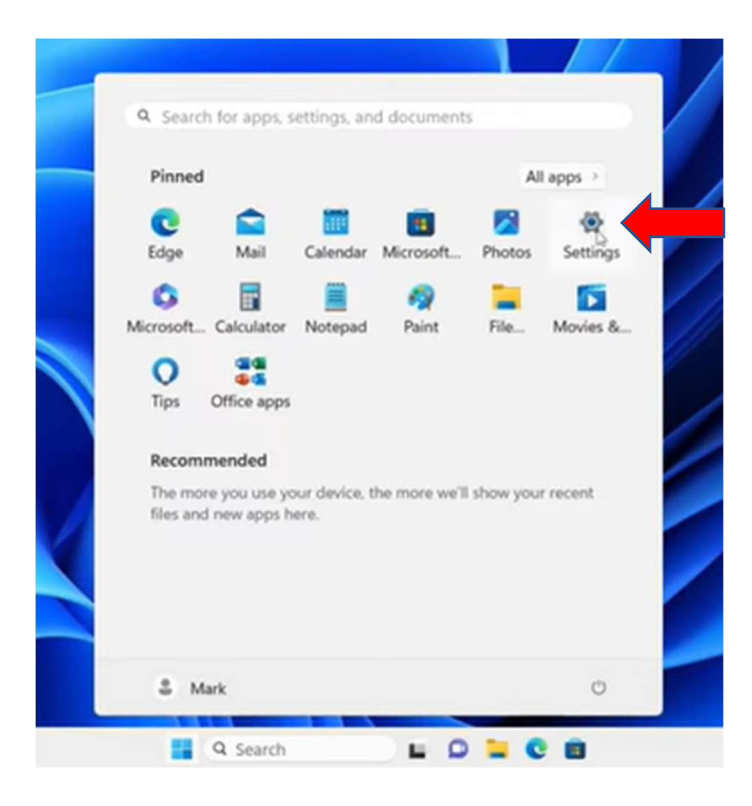

2. Click Privacy & Security.

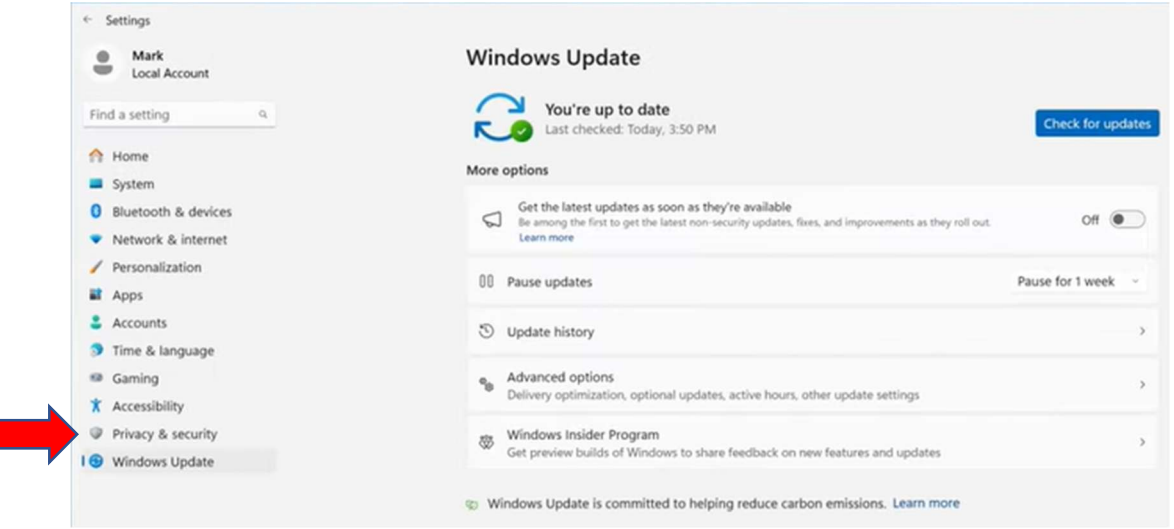

3. Click Windows Security.

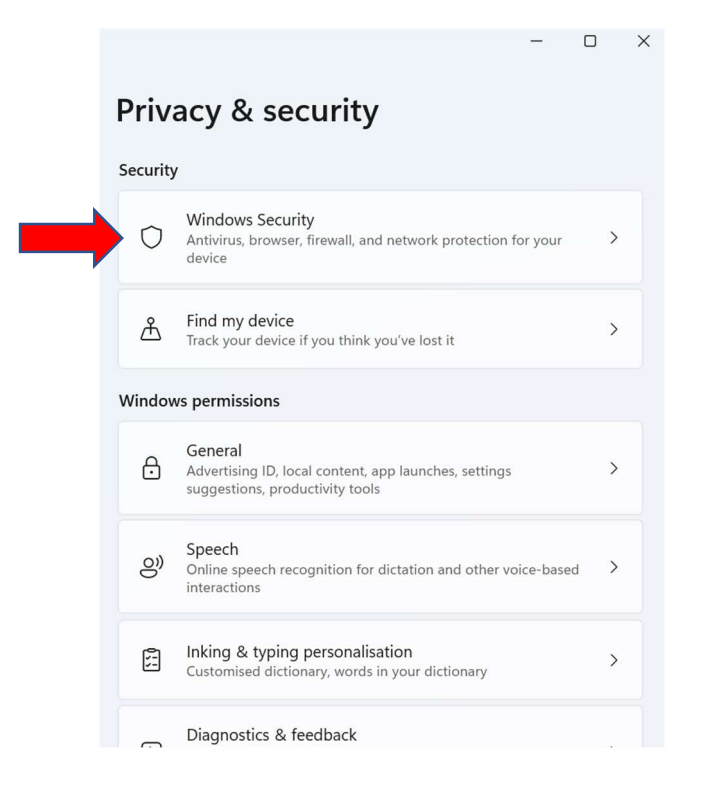

4. Check all options are enabled and showing no action needed.

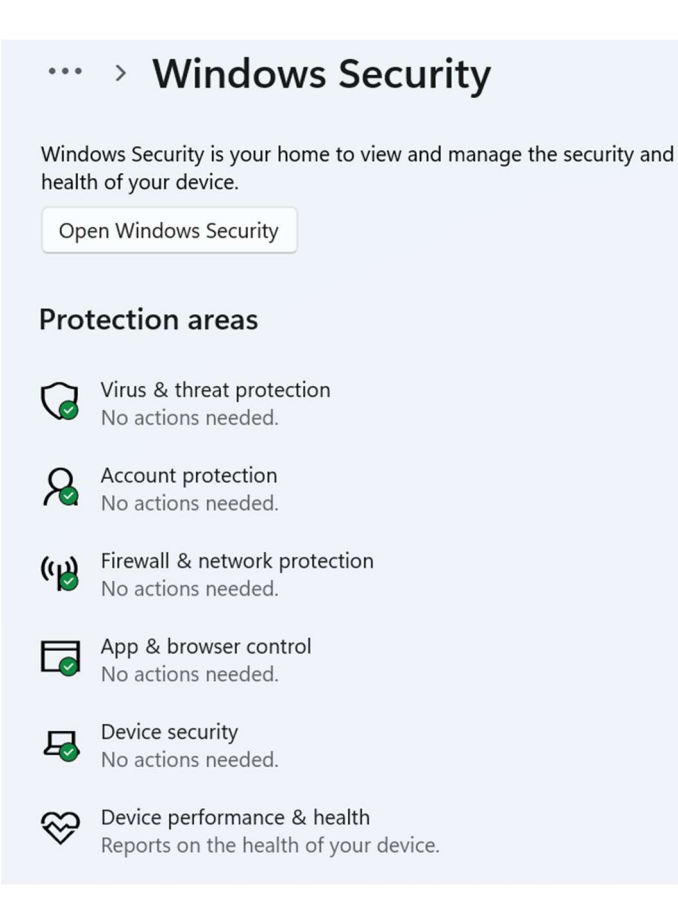

This process is identical on both windows 10 and windows 11

- 1. Click Start and type "Virus and threat protection"
- 2. Click on Virus and threat protection

Scrolling down you will see "Virus and threat protection updates" with a link "Check for updates"

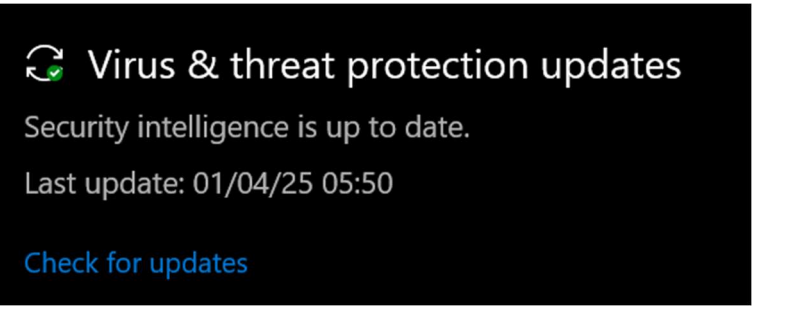

3. Click on Check for updates

This brings you to the Protection updates pages, take not of the "Security intelligence version" number and provide this in your response

Security intelligence version: 1.425.359.0 Version created on: 31/03/25 18:49 Last update: 01/04/25 05:50

Check for updates

This should still be active if you have installed a 3<sup>rd</sup> party anti-virus application.

Unfortunately, we cannot provide guidance on 3<sup>rd</sup> party applications. If you are using one, please either provide the version number it provides or The Security intelligence version number for windows defender is also acceptable if enabled.